| FASTSTÄLLD:        | 2018-06-14   |
|--------------------|--------------|
| SENAS T REVIDERAD: | 2021-07-01   |
| GILTIG TILL:       | tills vidare |

# Handbok

IST förskola & fritids (vårdnadshavare)

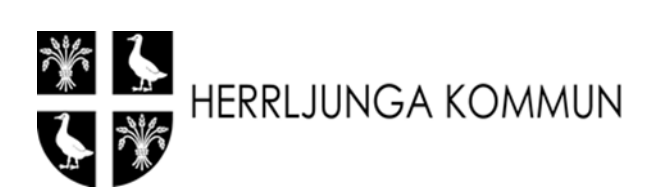

Våga vilja växa!

# Innehåll

| Inloggning                     |
|--------------------------------|
| Mina ärenden                   |
| Mina barns placeringar         |
| Placeringar                    |
| Uppgifter om barnet            |
| Kontaktpersoner                |
| Grund för placering            |
| Schema7                        |
| Säga upp plats                 |
| Min familj10                   |
| Familjeförhållanden10          |
| Mina uppgifter 11              |
| Telefonnummer och mejladress11 |
| Inkomstuppgift 14              |

I instruktionerna som följer används påhittade personuppgifter.

#### Inloggning

Logga in på: <u>www.herrljunga.se</u> Där går du vidare till\_*Digital självservice e-tjänster/Barnomsorg och utbildning/Förskola och fritids* 

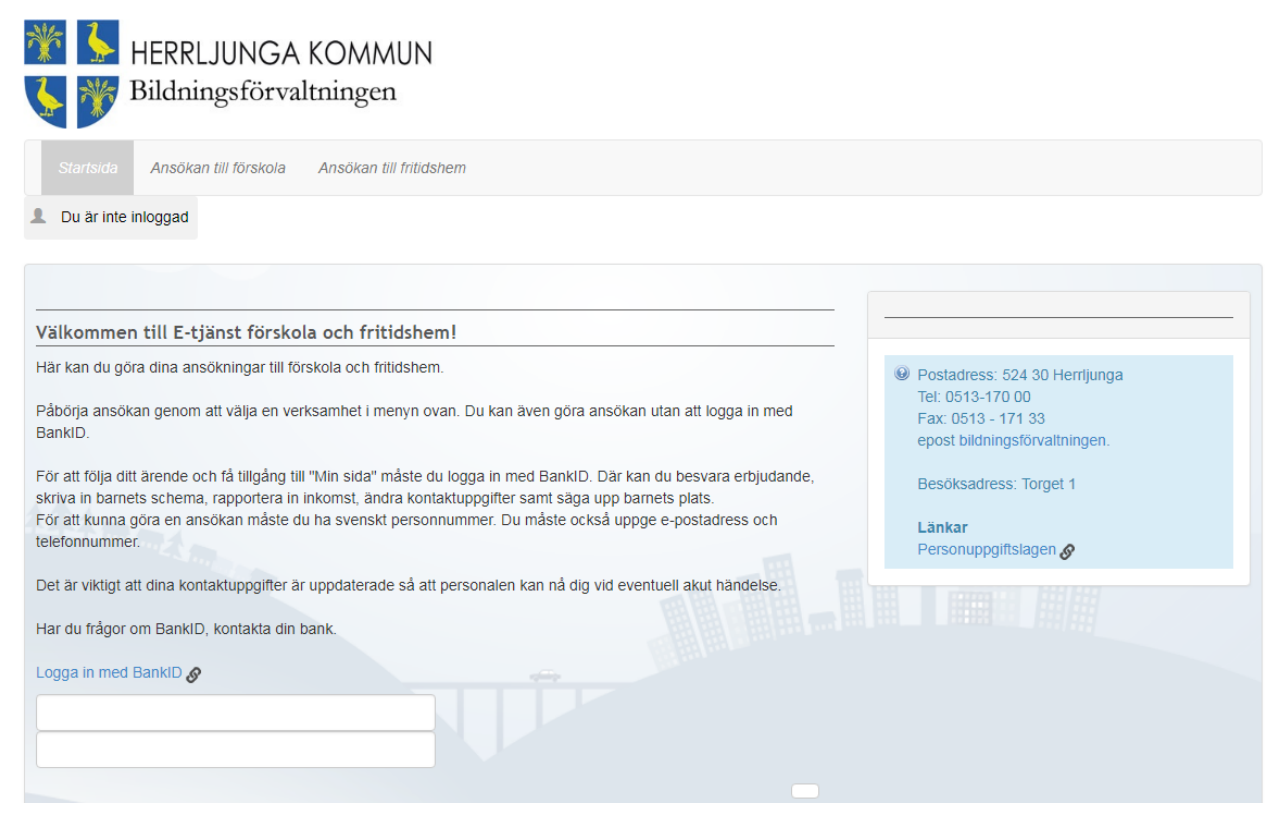

#### Du loggar in med Mobilt Bank-Id och kommer till:

| <ul> <li>HERRLJUNGA KOMMUN</li> <li>Bildningsförvaltningen</li> </ul>                                                                                                    |                                                                                                    |
|----------------------------------------------------------------------------------------------------|----------------------------------------------------------------------------------------------------|
| Min sida 🗸 Ansökan till förskola Ansökan till fritidshem                                                                                                    |                                                                                                    |
| Lena Testsson8                                                                                                    |                                                                                                    |
| E-tjänst förskola och fritidshem!<br>Välkommen Lena Testsson8!                                                                                                    |                                                                                                    |
| Du är nu inloggad och har tillgång till "Min sida". Här kan du göra alla dina ärenden som att söka förskoleplats, ändra<br>inkomst samt schema mm.<br>Dina kontaktuppgifter som mobilnummer och e-postadress är viktiga så att du snabbt får service i dina ärenden. | Autogiro Om du önskar betala din avgift via autogiro eller har frågor angående autogiro är du                                              |
| För att personalen ska kunna nå dig snabbt vid en eventuell akut händelse är det viktigt att dina kontaktuppgifter är<br>uppdaterade.<br>Om du har några frågor är du välkommen att kontakta administratören på Bildningsförvaltningen som hjälper dig med           | välkommen att kontakta<br>redovisningsassistenten på ekonomikontoret.<br>Herrjunga kommun<br>Telefon 0513-171 27<br>epost Ekonomikontoret. |
| E-tjansten.<br>telefon 0513-17000<br>epost bildningsförvaltningen.                                                                                                    |                                                                                                    |

Under rubriken "Min sida" kan du registrera schema, anmäla ny inkomst, ändra kontaktuppgifter samt säga upp plats.

| Min sida - Ansökan till förskola Ansökan till fritidshem                                                                                                    |                                                                                                    |
|----------------------------------------------------------------------------------------------------|----------------------------------------------------------------------------------------------------|
| 2 Välkommen                                                                                                    |                                                                                                    |
| Mina ärenden                                                                                                    |                                                                                                    |
| Mina barns placeringar                                                                                                    |                                                                                                    |
| Min familj<br>Mina uppgifter och fritidshem!                                                                                                    |                                                                                                    |
| Välkommen Lena Testsson8!                                                                                                    |                                                                                                    |
| Du är nu inloggad och har tillgång till "Min sida". Här kan du göra alla dina ärenden som att söka förskoleplats, ändra<br>inkomst samt schema mm.<br>Dina kontaktuppgifter som mobilnummer och e-postadress är viktiga så att du snabbt får service i dina ärenden.<br>För att personalen ska kunna nå dig snabbt vid en eventuell akut händelse är det viktigt att dina kontaktuppgifter är<br>uppdaterade.<br>Om du har några frågor är du välkommen att kontakta administratören på Bildningsförvaltningen som hjälper dig med<br>E-tjänsten. | Autogiro Om du önskar betala din avgift via autogiro<br>eller har frågor angående autogiro är du<br>välkommen att kontakta<br>redovisningsassistenten på ekonomikontoret.<br>Herrjunga kommun<br>Telefon 0513-171 27<br>epost Ekonomikontoret. |
| telefon 0513-17000<br>epost bildningsförvaltningen.                                                                                                    |                                                                                                    |

## Mina ärenden

| Mina aktuella är    | enden                                                        |
|---------------------|--------------------------------------------------------------|
| Aktiva ärenden      |                                                              |
| Datum               | Ärende                                                       |
| 2018-01-31 08:15:31 | Ändring av grund för placering                               |
| Avslutade ärenden   |                                                              |
| Datum               | Ärende                                                       |
| 2018-02-26 11:26:40 | Anmälan om nytt/ändrat schema Liam Testsson8 (20110202-UB16) |
| 2018-01-31 08:11:43 | Anmälan om nytt/ändrat schema Leif Testsson8 (20150101-UB14) |
| 2018-01-31 08:11:14 | Ändring av grund för placering                               |
| 2017-12-01 11:29:00 | Anmälan om nytt/ändrat schema Liam Testsson8 (20110202-UB16) |

Här kan du se och följa dina aktuella ärenden.

# Mina barns placeringar

Här kan du se uppgifter om barnet, lägga in schema, ändra grund för placering (förskola) samt säga upp plats.

#### Placeringar

| Mina barns placer      | ingar                              |                              |
|------------------------|------------------------------------|------------------------------|
| Leif Testsson8 (201501 | 01-UB14)                           | Uppgifter om barnet          |
| Тур                    | Placering (Förskola)               |                              |
|                        | 2017-04-25 -                       |                              |
| Enhet                  | Eggvena förskola                   |                              |
| Grund för placering    | Förskola                           |                              |
| Omsorgstid             | 15                                 |                              |
| Grund för placering    | Arbetssökande 15 tim/vecka 🖋 Ändra |                              |
| Max tid                | 15.0                               | 8 Säg upp plats   📑 Detaljer |

## Uppgifter om barnet

| Uppgifter om barn      | et                             |                         |                                                           |
|------------------------|--------------------------------|-------------------------|-----------------------------------------------------------|
| Leif Testsson8 (201501 | 01-UB14)                       |                         | Information Att alltid ha uppdaterad kontaktperson är bra |
| Primär vårdnadshavare  | Lena Testsson8 (19800101-UB08) |                         | om det skulle hända något!                                |
| Primär vårdnadshavare  | Lars Testsson8 (19800101-UB18) |                         |                                                           |
|                        |                                |                         |                                                           |
| Kontaktpersoner        |                                |                         |                                                           |
| farmor                 | Runa, 0513-11111               |                         |                                                           |
|                        |                                | Hantera kontaktpersoner |                                                           |
| Grunduppgifter         |                                | Ändra uppgifter         |                                                           |
|                        |                                | Avbryt Spara            |                                                           |

#### Kontaktpersoner

Under "Hantera kontaktpersoner" kan du ange uppgifter om namn och telefonnummer till annan anhörig eller närstående, ange gärna minst en person.

#### Hantera kontaktpersoner

| Kontaktperson                       |  |
|-------------------------------------|--|
|                                     |  |
| Relation                            |  |
| farmor                              |  |
| Namn<br>Obligatoriskt               |  |
| Runa                                |  |
| Telefon (1:a hand)<br>Obligatoriskt |  |
| 0513-11111                          |  |
| Telefon (2:a hand)                  |  |
| Övrig information                   |  |
|                                     |  |
|                                     |  |
| Ta bort                             |  |
|                                     |  |
| Ny kontaktperson                    |  |
|                                     |  |
| Relation                            |  |
|                                     |  |
| Namn<br>Obligatoriskt               |  |
|                                     |  |

#### Grund för placering

Här kan du ändra ansöka om ändrad placeringgrund för förskolebarn. Alternativen som finns är:

- Arbete/Studier
- Arbetssökande 15 tim/vecka (avgiftsfri från höstterminen det år barnet fyller 3 år)
- Föräldraledig 15 tim/vecka (avgiftsfri från höstterminen det år barnet fyller 3 år)
- Allmän förskola 15 tim/vecka (avgiftsfri från höstterminen det år barnet fyller 3 år)

| Ändra placeringsuppgifter              |   |        |          |
|----------------------------------------|---|--------|----------|
| Ändring gäller fr.o.m<br>Obligatoriskt |   |        |          |
| 2018-04-16                             |   |        |          |
| Grund för placering<br>Obligatoriskt   |   |        |          |
| Arbete/Studier                         | T |        |          |
| Omsorgstid<br>Obligatoriskt            |   |        |          |
| 15,0                                   |   |        |          |
|                                        |   | Avbryt | Fortsätt |

Klicka på Ändra (på raden Grund för placering) och fyll i de obligatoriska uppgifterna. Så snart besked om att ändringen av placeringsgrund är godkänd kan nytt schema registreras i IST förskola & fritids.

Byte av Grund för placering för fritidsbarn görs genom att fylla i blanketten "Förändring av barnomsorgsplats" eller genom mejl till anna.efraimsson@herrljunga.se.

#### Schema

Välj "Nytt schema": och följ instruktionerna.

| Ändra schema / Nytt schema                                                     |        |          |
|--------------------------------------------------------------------------------|--------|----------|
| Veckoschema = Samma tider varje vecka<br>Rullvecka = Olika tider, olika veckor |        |          |
| Veckoschema O Rullveckor                                                       |        |          |
|                                                                                | Avbryt | Fortsätt |

Om schemat är lika varje vecka väljer man "Veckoschema" och om veckorna är olika väljs "Rullveckor".

| Fr.o.m       • Välj tomt schema under "Välj schema att kopiera" när du ska lägga helt nytt schema.         • Vid mindre förändringar kan du välja att kopiera ett schema och gör dina ändringar.         • Du kan även välja tomt schema vid helt nya tider.         Schema         (3) Leif Normalischema 2018-02-01 - •         Visa |                                                                                               |                                                                                                    |
|----------------------------------------------------------------------------------------------------|-----------------------------------------------------------------------------------------------|----------------------------------------------------------------------------------------------------|
| (3) Leif Normalschema 2018-02-01 - Visa                                                                                                    | :o.m<br>bilgatoriskt<br>älj schema att kopiera. Välj tomt schema vid helt nya tider.<br>chema | <ul> <li>Välj tomt schema under "Välj sch<br/>att kopiera" när du ska lägga hel<br/>schema.</li> <li>Vid mindre förändringar kan du v<br/>att kopiera ett schema och gör d<br/>ändringar.</li> <li>Du kan även välja att kopiera ett<br/>syskons schema.</li> </ul> |
| Visa                                                                                                    | (3) Leif Normalschema 2018-02-01 -                                                            |                                                                                                    |
|                                                                                                    |                                                                                               | Visa                                                                                                    |

Om du bara ska göra en liten ändring, kan du välja att kopiera det senaste schemat och sedan göra ändringar i det. Du kan även välja att kopiera ett syskons schema.

| Barn             | Leif         |
|------------------|--------------|
| Typ av schema    | Veckoschema  |
| Status           | Godkänd      |
| Startrullvecka   | 1            |
| Beräknad snittid | 15           |
|                  | 2018-02-01 - |

#### Schematider heldag

| Vecka | Veckodag |               |                            |
|-------|----------|---------------|----------------------------|
| 1     | Måndag   | 08:30 - 13:30 |                            |
|       | Tisdag   | 08:30 - 13:30 |                            |
|       | Onsdag   | 08:30 - 13:30 |                            |
|       | Torsdag  |               |                            |
|       | Fredag   |               |                            |
|       | Lördag   |               |                            |
|       | Söndag   |               |                            |
|       |          |               |                            |
|       |          |               |                            |
|       |          | Tillbaka      | Ändra schema / Nytt schema |

## Säga upp plats

| Uppsägning av plats                                                                                                    |          |                                                                                                    |
|----------------------------------------------------------------------------------------------------|----------|----------------------------------------------------------------------------------------------------|
| Vid uppsägning av plats avslutas ditt barns placering i förskoleverksamheten.<br>Obs! Det är 60 dagars uppsägningstid. Avgiften löper under hela uppsägningstiden. |          | Information Uppsägningstid av platsen är två månader.                                                          |
| Sista dag för placering<br>Obligatoriskt                                                                                                    |          | Avslutningsdatum blir tidigast två månader<br>(60 dagar) efter det att uppsägningen<br>mottagits/registrerats. |
| 2018-04-16                                                                                                    |          |                                                                                                    |
| Ursak                                                                                                    |          |                                                                                                    |
|                                                                                                    |          |                                                                                                    |
| Avbryt                                                                                                    | Fortsätt |                                                                                                    |

# Min familj

## Familjeförhållanden

Här kan du ange ändrade familjeförhållanden.

| Mina uppgifter                 |                                      |                                                                                         |
|--------------------------------|--------------------------------------|-----------------------------------------------------------------------------------------|
| Lena Testsson8 (19800101-UB08) |                                      | (i) Information                                                                         |
| Gatuadress                     |                                      | Inkomständringar uppdateras inte förrän                                                 |
| c/o adress                     |                                      | uppgifterna. Ärendet kan du följa under<br>Mina ärenden 🔗                               |
| Postnummer                     |                                      | Som vårdnadshavare är du skyldig att lämna                                              |
| Ort                            |                                      | uppgift om avgiftsgrundande inkomst för<br>hushållet. Om du inte anmäler inkomstuppgift |
| Telefon                        |                                      | debiteras högsta avgift.                                                                |
| Telefon (Arbete)               |                                      | Om du önskar betala din avgift via autogiro<br>eller har frågor angående autogiro är du |
| Telefon (Mobil)                |                                      | redovisningsassistenten på ekonomikontoret.                                             |
| E-post                         |                                      | Herrjunga kommun<br>Telefon 0512 171 27                                                 |
|                                | 🖋 Ändra upp                          | gifter epost: ekonomikontoret.                                                          |
| Lena Testsson8 Ingen inko      | omst anmäld (maxtaxa gäller) 🖌 Anmäl | Via din internetbank kan du anmäla om du<br>önskar få din barnomsorgsavgift som         |
|                                |                                      | elektronisk faktura.                                                                    |
| Lars lestsson8 Ingen inko      | omst anmaid (maxtaxa galler) 🖌 Anmai | italjer                                                                                 |

# Mina uppgifter

#### Telefonnummer och mejladress

Här kan du ändra telefonnummer och mejladress. För att ändra telefonnummer och mejladress klickar du på "Ändra uppgifter".

| HERRLJUNGA KOMMUN Bildningsförvaltningen                                                                                                    |                                                                                                    |
|----------------------------------------------------------------------------------------------------|----------------------------------------------------------------------------------------------------|
| Min sida 👻 Ansökan till förskola Ansökan till fritidshem                                                                                    |                                                                                                    |
| Lena Testsson8                                                                                                    |                                                                                                    |
| Mina uppgifter                                                                                                    |                                                                                                    |
| Lena Testsson8 (19800101-UB08)<br>Gatuadress<br>c/o adress<br>Postnummer<br>Ort<br>Telefon<br>Telefon (Arbete)<br>Telefon (Mobil)<br>E-post | <ul> <li>✔ Information</li> <li>✔ Information</li> <li></li></ul>                                      |
| Lena Testsson8 Ingen inkomst anmäld (maxtaxa gäller) 🖍 Anmäl                                                                                | Via din internetoank kan du anmala om du<br>önskar få din barnomsorgsavgift som<br>elektronisk faktura |
| Lars Testsson8 Ingen inkomst anmäld (maxtaxa gäller) 🖍 Anmäl                                                                                |                                                                                                    |

Dessa uppgifter kommer automatiskt från Skatteverket, så gå vidare till "Fortsätt":

| Ändra kontaktuppgifter, | ändring | av ( | adressuppgifter | sker | via |
|-------------------------|---------|------|-----------------|------|-----|
| folkbokföringen         | -       |      |                 |      |     |

| Lena Testsson8 (19800101-UB08) |        |          |
|--------------------------------|--------|----------|
| Gatuadress                     |        |          |
| c/o adress                     |        |          |
| Postnummer                     |        |          |
| Ort                            |        |          |
|                                | Avbryt | Fortsätt |

Här kan du ändra nedanstående uppgifter och sedan gå vidare med "Fortsätt" för att spara dina uppgifter.

| Andra   | kontaktunngifter  |  |
|---------|-------------------|--|
| / III G | Koncarcapp 31 cer |  |

| Lena Testsson8 (19800101-UB08)                  |                   |        |          |
|-------------------------------------------------|-------------------|--------|----------|
| Telefon                                         |                   |        |          |
| Telefon (Arbete)                                | ]                 |        |          |
| Telefon (Mobil)                                 | )                 |        |          |
| E-post                                          | ]                 |        |          |
| Bekräfta e-post                                 | ]                 |        |          |
| Uppdatera telefon (hem) för de barn som har sam | ma adress som mig |        |          |
|                                                 |                   |        |          |
|                                                 |                   | Avbryt | Fortsätt |

6

#### Inkomstuppgift

Här kan du registrera ny inkomst.

| Anmäl ändrade inkomstupp                 | ogifter                         |                 | . – |                                                                                    |
|------------------------------------------|---------------------------------|-----------------|-----|------------------------------------------------------------------------------------|
|                                          |                                 |                 | ¢   | Information                                                                        |
| Lena Testsson8 (19800101-UB08)           | lanan islamat annäld (sautaus a |                 |     | Vid förändring av inkomstförhållandena i<br>hushållet ska ny inkomstuppgift lämnas |
| Nuvarande godkanda inkomst               | ingen inkomst anmaid (maxtaxa g | aller)          |     | omgående. Vid ny inkomst ange alltid der<br>första dagen i månaden                 |
| Inkomstuppgifter                         |                                 |                 |     | Anges ingen inkomst kommer ni att debit                                            |
| 🗆 Avstå från att ange inkomst (maxtax    | a gäller)                       |                 |     | enligt högsta avgift.                                                              |
| Ändringar gäller fr.o.m<br>Obligatoriskt |                                 |                 |     |                                                                                    |
| Arbetsgivare                             |                                 |                 |     |                                                                                    |
| Arbetsförhållande<br>Obligatoriskt       |                                 |                 |     |                                                                                    |
| Välj arbetsförhållande                   | T                               |                 |     |                                                                                    |
| Inkomst brutto (före skatt, per mo       | inad)<br>g till anställning     |                 |     |                                                                                    |
| Foraidrapenning                          |                                 |                 |     |                                                                                    |
|                                          |                                 |                 |     |                                                                                    |
| Sjukpenning                              |                                 |                 |     |                                                                                    |
| Arbetslöshetsersättning                  |                                 |                 |     |                                                                                    |
| Familjehemsföräldrars arvodeersättning   |                                 |                 |     |                                                                                    |
|                                          |                                 |                 |     |                                                                                    |
| Pension (ej barnpension)                 |                                 |                 |     |                                                                                    |
|                                          |                                 |                 |     |                                                                                    |
|                                          |                                 | Avbryt Fortsätt |     |                                                                                    |
|                                          |                                 | · · · · · · ·   |     |                                                                                    |

Har du frågor är du välkommen att kontakta Anna Efraimsson, handläggare barnomsorg, på telefon 0513 – 174 10 eller personalen på avdelningen.